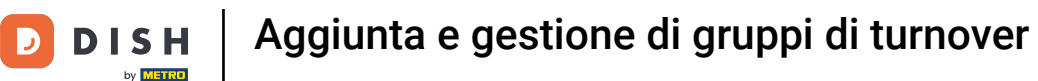

Benvenuti nel cruscotto del DISH POS. In questa esercitazione vi mostreremo come aggiungere e gestire le categorie di fatturato.

| DISH POS v2.89.1 | (V) Demo IT Video 💿                             |            | 😚 Tutorial DISH POS                                          | 🗘 L'aggiornamento è disponibile                              | dish_it_video@dish.digital v                       |
|------------------|-------------------------------------------------|------------|--------------------------------------------------------------|--------------------------------------------------------------|----------------------------------------------------|
| « Riduci menu    |                                                 |            |                                                              |                                                              |                                                    |
| Dashboard        | Dashboard                                       |            |                                                              |                                                              | Mostra importi IVA inclusa                         |
| 🕎 Articoli 🗸 🗸   |                                                 |            |                                                              |                                                              |                                                    |
| √ Finanza ✓      | Dati sul fatturato odierno                      | Turneriani | Concern and the                                              |                                                              |                                                    |
| ୍ଠି Generale ✓   | € 0.00                                          |            | € 0.00                                                       | )                                                            |                                                    |
| 🖻 Pagamento 🗸 🗸  |                                                 | •          | 0 0,00                                                       |                                                              | Importo                                            |
| . Self-service v |                                                 |            |                                                              |                                                              | O<br>Ultimo aggiornamento:<br>Oggi alle 13:15      |
|                  | Dettagli fatturato                              |            |                                                              |                                                              |                                                    |
|                  | Questa settimana — Settimana precedente         |            | FATTURATO A OGGI<br>QUESTA SETTIMANA<br>€ 116,05             | Fatturato a oggi<br>ultima settimana<br>€ 105,75             | TOTALE FATTURATO<br>ULTIMA SETTIMANA<br>€ 105,75   |
|                  | €80<br>€60                                      |            | spesa media a oggi<br>questa settimana<br>€ 16,58            | spesa media a oggi<br>ultima settimana<br>€ <b>52,88</b>     | spesa media<br>ultima settimana<br>€ <b>52,88</b>  |
|                  | 620<br>60                                       |            | NUMERO DI TRANSAZIONI A OGGI<br>QUESTA SETTIMANA<br><b>7</b> | NUMERO DI TRANSAZIONI A OGGI<br>ULTIMA SETTIMANA<br><b>2</b> | TOTALE TRANSAZIONI<br>ULTIMA SETTIMANA<br><b>2</b> |
|                  | lunedi martedi mercoledi glovedi venerdi sabate | o domenica |                                                              |                                                              |                                                    |

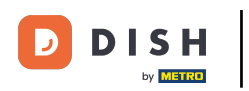

### Per prima cosa fare clic sul menu laterale Generale.

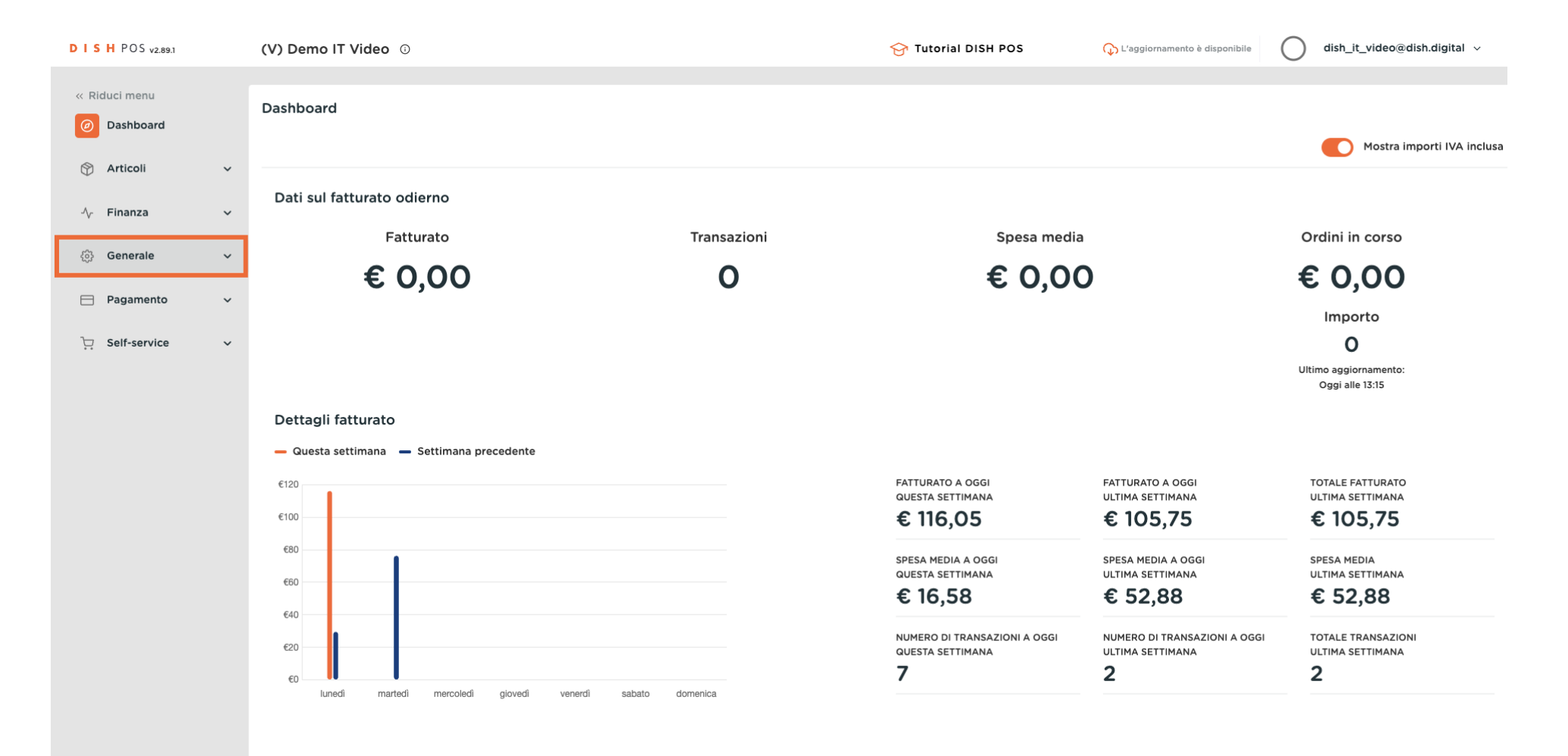

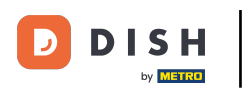

## Quindi fare clic sul sottomenu Categorie fatturato.

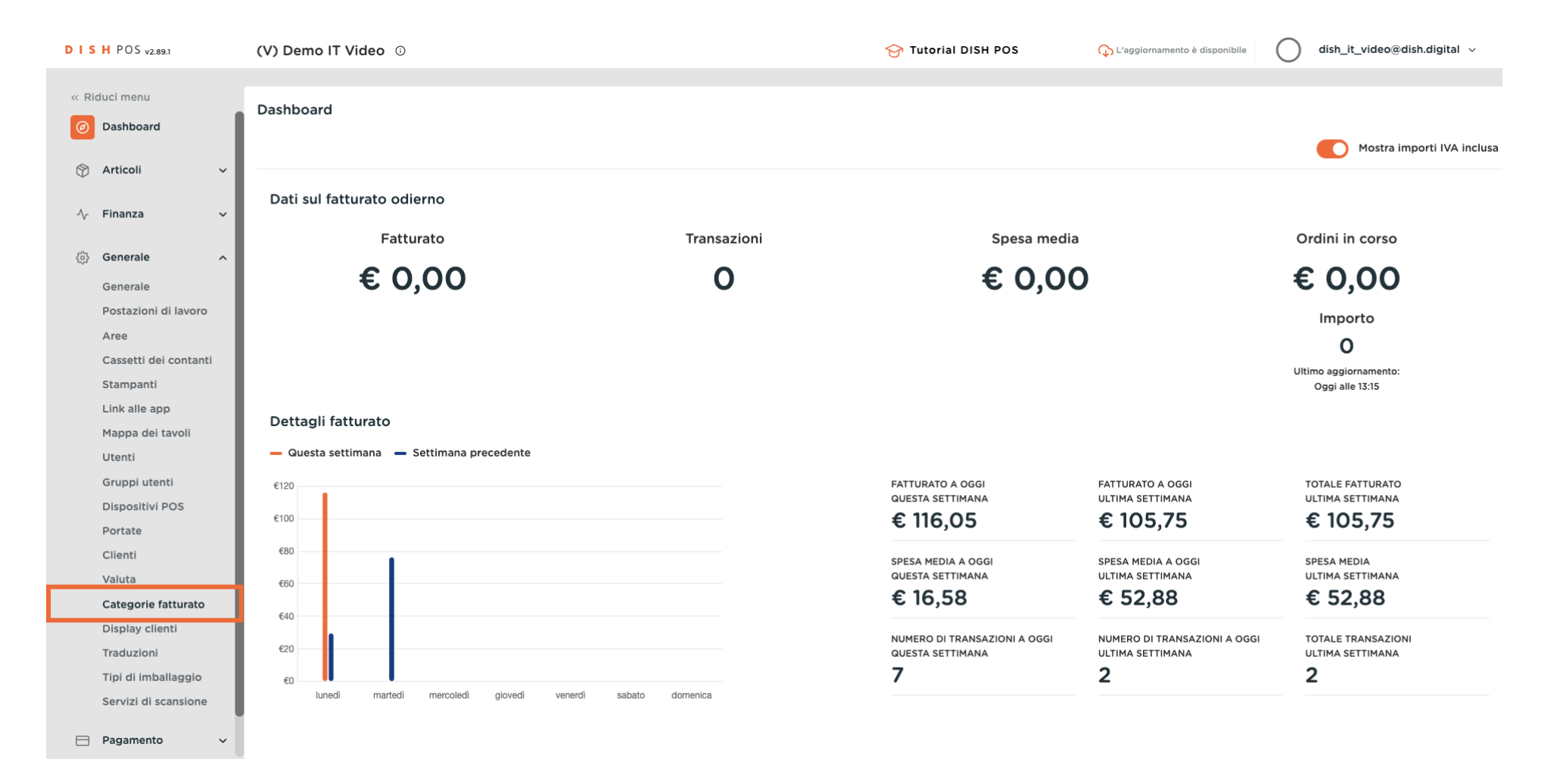

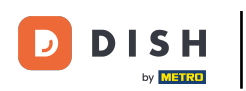

Ð

Ora vi trovate nella panoramica delle vostre categorie fatturato. Per aggiungere una nuova categoria fatturato, fare clic su + Aggiungi categoria fatturato.

| DISH POS v2.89.1              | (V) Demo IT Video 0 | 😚 Tutorial DISH POS         | 🕠 L'aggiornamento è disponibile | dish_it_video@dish.digital v   |
|-------------------------------|---------------------|-----------------------------|---------------------------------|--------------------------------|
| « Riduci menu                 |                     |                             |                                 |                                |
| <ul> <li>Dashboard</li> </ul> | Categorie fatturato |                             |                                 |                                |
| Ŭ                             |                     |                             |                                 | + Aggiungi categoria fatturato |
| 🕎 Articoli 🗸 🗸                |                     |                             |                                 |                                |
| √ Finanza 🗸                   | Nome                |                             |                                 |                                |
| හු Generale ^                 | $\sim$ Low VAT      | 0                           |                                 |                                |
| Generale                      | $\sim$ Hight VAT    | 0                           |                                 |                                |
| Postazioni di lavoro          | Giftcards           | ∅ <sup>1</sup> <sup>1</sup> |                                 |                                |
| Aree                          |                     |                             |                                 |                                |
| Cassetti dei contanti         |                     |                             |                                 |                                |
| Stampanti                     |                     |                             |                                 |                                |
| Link alle app                 |                     |                             |                                 |                                |
| Mappa dei tavoli              |                     |                             |                                 |                                |
| Utenti                        |                     |                             |                                 |                                |
| Gruppi utenti                 |                     |                             |                                 |                                |
| Dispositivi POS               |                     |                             |                                 |                                |
| Clienti                       |                     |                             |                                 |                                |
| Valuta                        |                     |                             |                                 |                                |
|                               |                     |                             |                                 |                                |
| Display clienti               |                     |                             |                                 |                                |
| Traduzioni                    |                     |                             |                                 |                                |
| Tipi di imballaggio           |                     |                             |                                 |                                |
| Servizi di scansione          |                     |                             |                                 |                                |
| 🖻 Pagamento 🗸                 |                     |                             |                                 |                                |

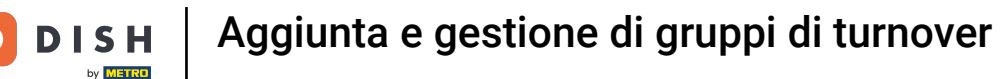

Si apre una nuova finestra in cui è possibile configurare le impostazioni della nuova categoria fatturato. Innanzitutto, assegnare un nome all'utente. Fare clic nel campo di testo corrispondente.

| DISHPOS <sub>v2.89.1</sub>   | (V) Demo IT Video 💿 | Aggiungi categoria<br>fatturato | Categoria fatturato | CHIUDI 🛞 |
|------------------------------|---------------------|---------------------------------|---------------------|----------|
| « Riduci menu                | Categorie fatturato | Categoria fatturato             | Nome"               |          |
| Articoli                     |                     |                                 | Identificazione     |          |
| -√r Finanza →                | Nome                |                                 | Il tuo riferimento  |          |
| 승 Generale ^                 | ~ Low VAT           |                                 | -                   |          |
| Generale                     | ✓ Hight VAT         |                                 |                     |          |
| Postazioni di lavoro<br>Aree | Giftcards           |                                 |                     |          |
| Cassetti dei contanti        |                     |                                 |                     |          |
| Stampanti                    |                     |                                 |                     |          |
| Link alle app                |                     |                                 |                     |          |
| Mappa dei tavoli             |                     |                                 |                     |          |
| Utenti                       |                     |                                 |                     |          |
| Gruppi utenti                |                     |                                 |                     |          |
| Dispositivi POS              |                     |                                 |                     |          |
| Portate                      |                     |                                 |                     |          |
| Clienti                      |                     |                                 |                     |          |
| Valuta                       |                     |                                 |                     |          |
| Categorie fatturato          |                     |                                 |                     |          |
| Display clienti              |                     |                                 |                     |          |
| Traduzioni                   |                     |                                 |                     |          |
| Tipi di imballaggio          |                     |                                 |                     |          |
| Servizi di scansione         |                     |                                 |                     | Salva    |

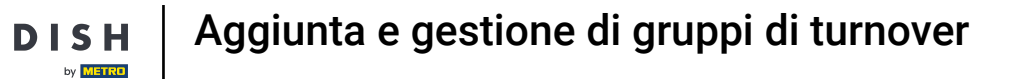

D

## • Quindi, per completare la creazione della nuova categoria fatturato, cliccare su Salva.

| DISH POS v2.89.1      | (V) Demo IT Video 💿 | Aggiungi categoria<br>fatturato | Categoria fatturato | снійді 🛞 |
|-----------------------|---------------------|---------------------------------|---------------------|----------|
| « Riduci menu         | Categorie fatturato | Categoria fatturato             | Nome* Main          |          |
| 🙄 Articoli 🗸 🗸        |                     |                                 | Identificazione     |          |
| √ Finanza 🗸 🗸         | Nome                |                                 | Il tuo riferimento  |          |
| ද්‍රි Generale ^      | ∼ Low VAT           |                                 |                     |          |
| Generale              | $\sim$ Hight VAT    |                                 |                     |          |
| Postazioni di lavoro  | Giftcards           |                                 |                     |          |
| Cassetti dei contanti |                     |                                 |                     |          |
| Stampanti             |                     |                                 |                     |          |
| Link alle app         |                     |                                 |                     |          |
| Mappa dei tavoli      |                     |                                 |                     |          |
| Utenti                |                     |                                 |                     |          |
| Gruppi utenti         |                     |                                 |                     |          |
| Dispositivi POS       |                     |                                 |                     |          |
| Portate               |                     |                                 |                     |          |
| Clienti               |                     |                                 |                     |          |
| Valuta                |                     |                                 |                     |          |
| Categorie fatturato   |                     |                                 |                     |          |
| Display clienti       |                     |                                 |                     |          |
| Traduzioni            |                     |                                 |                     |          |
| Tipi di imballaggio   |                     |                                 |                     |          |
| Servizi di scansione  |                     |                                 |                     | Salva    |

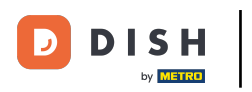

## La vostra categoria fatturato è ora disponibile.

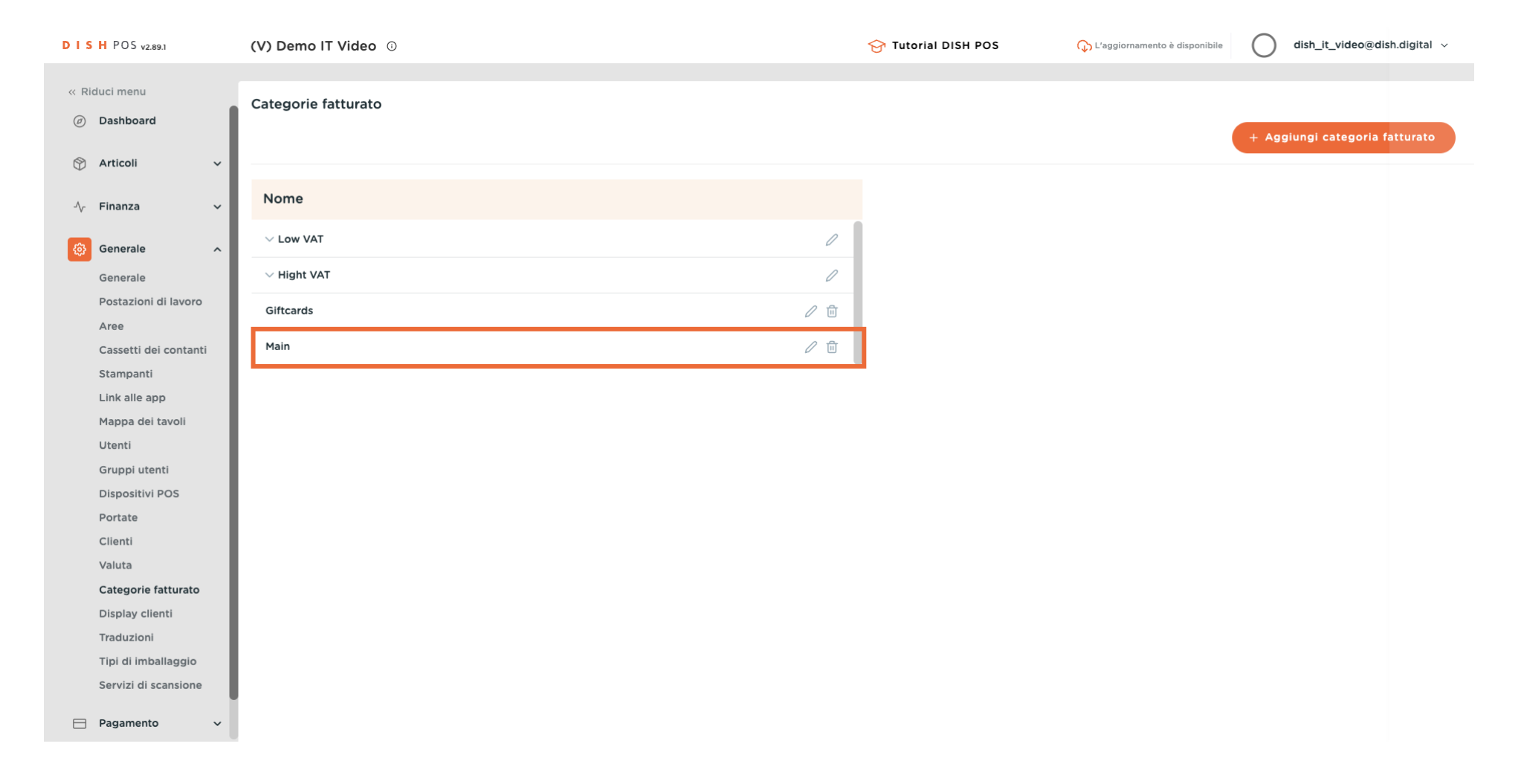

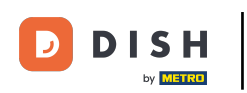

Tra l'altro, è possibile subordinare le categorie fatturato ad altre categorie fatturato. È possibile visualizzare i gruppi subordinati facendo clic sull'elemento di controllo accanto alla categoria fatturato.

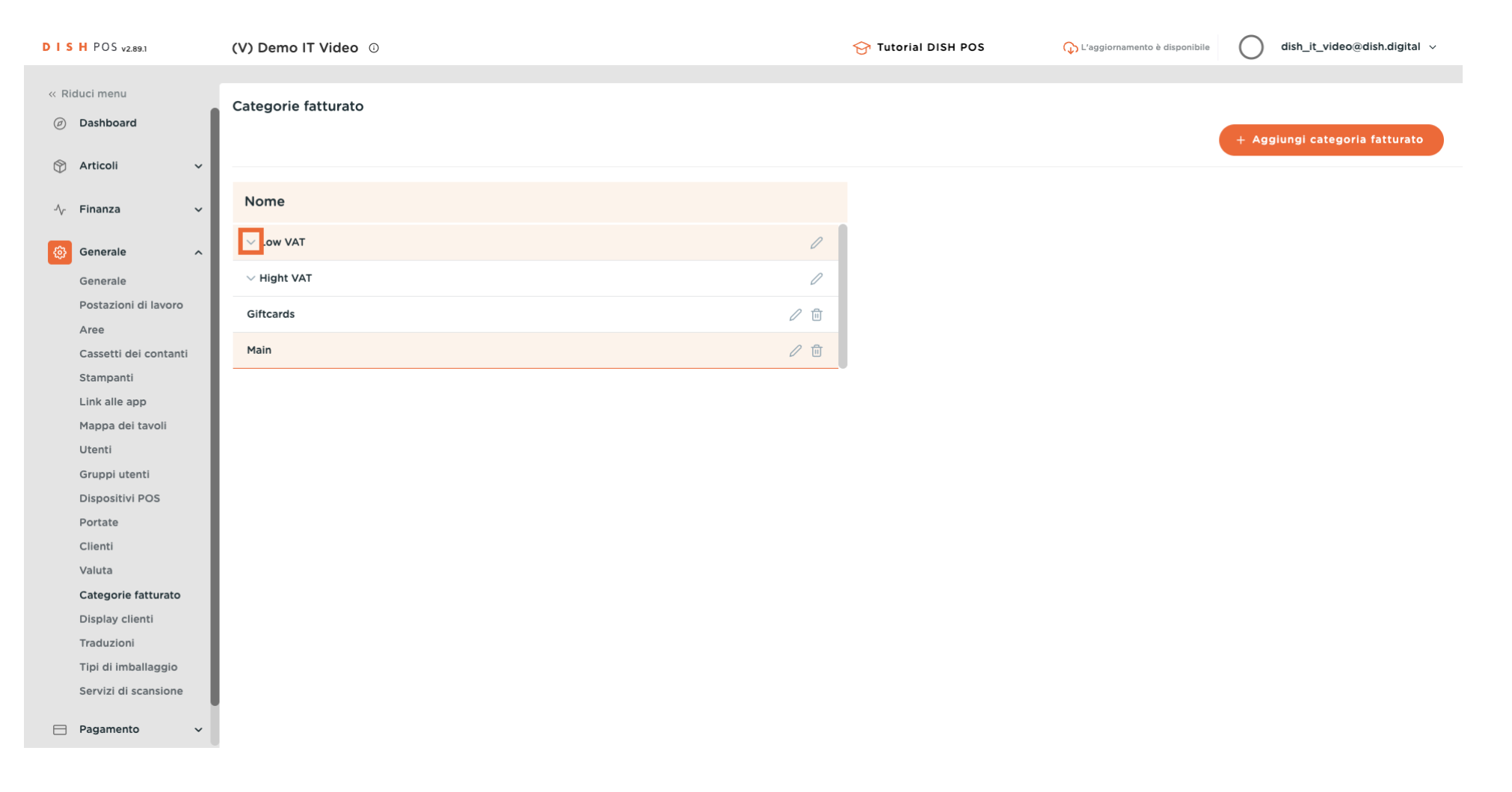

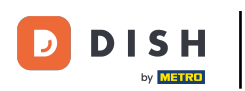

O

Se si desidera aggiungere una categoria fatturato subordinata, selezionare una categoria fatturato facendo clic su di essa.

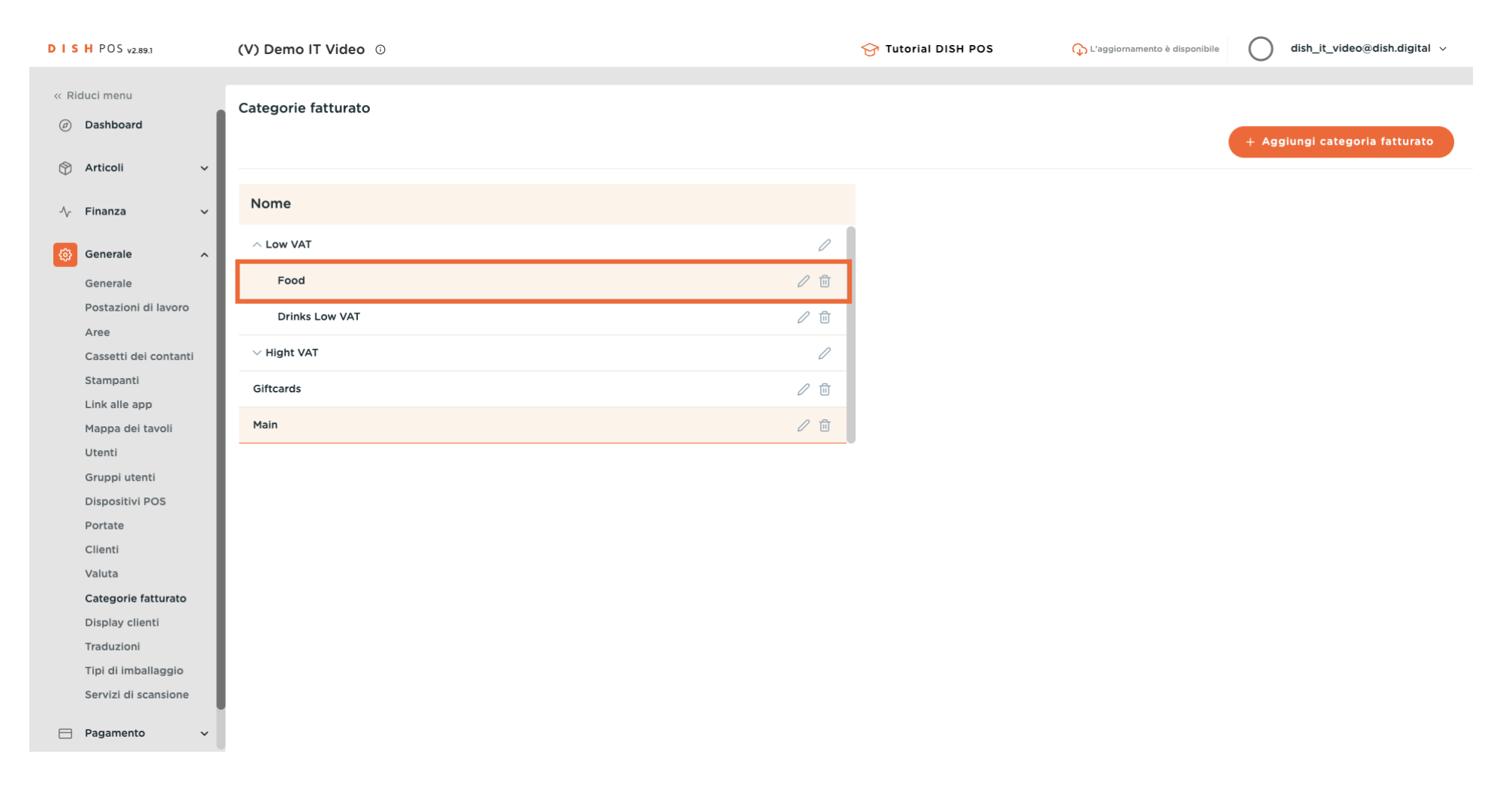

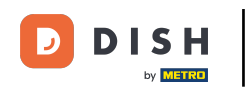

Dopo aver fatto clic sulla categoria fatturato, fare clic su + Aggiungi categoria fatturato per aggiungere un'altra categoria fatturato alla sottocategoria. Nota: è possibile solo se si è cliccato in precedenza sulla sottocategoria.

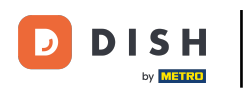

# Aggiunta e gestione di gruppi di turnover

| D I S H POS v2.89.1                                                     | (V) Demo IT Video 💿 | 😚 Tutorial DISH POS | 🗘 L'aggiornamento è disponibile | dish_it_video@dish.digital ~   |
|-------------------------------------------------------------------------|---------------------|---------------------|---------------------------------|--------------------------------|
| « Riduci menu Ø Dashboard                                               | Categorie fatturato |                     |                                 | + Aggiungi categoria fatturato |
| <ul> <li>⊘ Articoli</li> <li>✓</li> <li>√ Finanza</li> <li>✓</li> </ul> | Nome                |                     |                                 |                                |
| 🔅 Generale 🔨 🔨                                                          | ∧ Low VAT /         |                     |                                 |                                |
| Generale                                                                | Food                |                     |                                 |                                |
| Postazioni di lavoro                                                    | Drinks Low VAT      |                     |                                 |                                |
| Cassetti dei contanti                                                   | ✓ Hight VAT         |                     |                                 |                                |
| Stampanti                                                               | Giftcards 🖉 🗇       |                     |                                 |                                |
| Link alle app<br>Mappa dei tavoli                                       | Main 🧷 🗊            |                     |                                 |                                |
| Utenti                                                                  |                     |                     |                                 |                                |
| Gruppi utenti                                                           |                     |                     |                                 |                                |
| Dispositivi POS                                                         |                     |                     |                                 |                                |
| Clienti                                                                 |                     |                     |                                 |                                |
| Valuta                                                                  |                     |                     |                                 |                                |
| Categorie fatturato                                                     |                     |                     |                                 |                                |
| Display clienti                                                         |                     |                     |                                 |                                |
| Traduzioni                                                              |                     |                     |                                 |                                |
| Tipi di imballaggio                                                     |                     |                     |                                 |                                |
| Servizi di scansione                                                    |                     |                     |                                 |                                |
| Pagamento ~                                                             |                     |                     |                                 |                                |

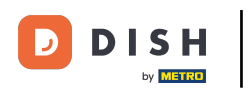

• La categoria fatturato precedentemente selezionata viene ora visualizzata come categoria fatturato di livello superiore.

| DISHPOS <sub>v2.89.1</sub>        | (V) Demo IT Video 💿 | Aggiungi categoria<br>fatturato | Categoria fatturato |       | сніиді 🛞 |
|-----------------------------------|---------------------|---------------------------------|---------------------|-------|----------|
| « Riduci menu                     | Categorie fatturato | Categoria fatturato             | Nome*               | Madre | Food     |
| <ul> <li>Dashboard</li> </ul>     |                     | _                               | Identificazione     |       |          |
| 🕅 Articoli 🗸 🗸                    |                     |                                 | ll tuo riferimento  |       |          |
| √ Finanza 🗸 🗸                     | Nome                |                                 | ID                  |       |          |
| ෯ Generale ^                      | ∧ Low VAT           |                                 |                     |       |          |
| Generale                          | Food                |                                 |                     |       |          |
| Postazioni di lavoro              | Drinks Low VAT      |                                 |                     |       |          |
| Cassetti dei contanti             | $\sim$ Hight VAT    |                                 |                     |       |          |
| Stampanti                         | Giftcards           |                                 |                     |       |          |
| Mappa dei tavoli                  | Main                |                                 |                     |       |          |
| Utenti                            |                     |                                 |                     |       |          |
| Dispositivi POS                   |                     |                                 |                     |       |          |
| Portate                           |                     |                                 |                     |       |          |
| Clienti<br>Valuta                 |                     |                                 |                     |       |          |
| Categorie fatturato               |                     |                                 |                     |       |          |
| Display clienti                   |                     |                                 |                     |       |          |
| Traduzioni<br>Tipi di imballaggio |                     |                                 |                     |       |          |
| Servizi di scansione              |                     |                                 |                     |       |          |
| E Pagamento 🗸                     |                     |                                 |                     |       | Salva    |

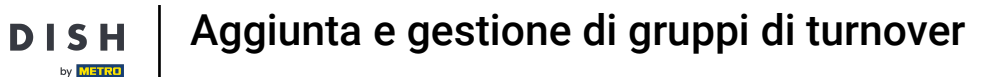

Ð

È ora possibile assegnare un nome alla nuova categoria fatturato subordinato. A tal fine, fare clic nel campo di testo corrispondente.

| DISH POS v2.89.1                | (V) Demo IT Video © | Aggiungi categoria<br>fatturato | Categoria fatturato |            | снійді 🛞 |
|---------------------------------|---------------------|---------------------------------|---------------------|------------|----------|
| « Riduci menu                   | Categorie fatturato | Categoria fatturato             | Nome*               | Madre Food |          |
| <ul> <li>Ø Dashboard</li> </ul> |                     | _                               | Identificazione     |            |          |
| 💮 Articoli 🗸 🗸                  |                     |                                 | Il tuo riferimento  |            |          |
| √. Finanza 🗸 🗸                  | Nome                |                                 | ID                  |            |          |
| ති Generale ^                   | ∧ Low VAT           |                                 |                     |            |          |
| Generale                        | Food                |                                 |                     |            |          |
| Postazioni di lavoro<br>Aree    | Drinks Low VAT      |                                 |                     |            |          |
| Cassetti dei contanti           | ✓ Hight VAT         |                                 |                     |            |          |
| Stampanti                       | Giftcards           |                                 |                     |            |          |
| Mappa dei tavoli                | Main                |                                 |                     |            |          |
| Utenti                          |                     |                                 |                     |            |          |
| Dispositivi POS                 |                     |                                 |                     |            |          |
| Portate                         |                     |                                 |                     |            |          |
| Clienti<br>Valuta               |                     |                                 |                     |            |          |
| Categorie fatturato             |                     |                                 |                     |            |          |
| Display clienti                 |                     |                                 |                     |            |          |
| Tipi di imballaggio             |                     |                                 |                     |            |          |
| Servizi di scansione            |                     |                                 |                     |            |          |
| Pagamento                       |                     |                                 |                     |            | Salva    |

D

# • Quindi, per completare la creazione della nuova categoria fatturato, cliccare su Salva.

| DISHPOS <sub>v2.89.1</sub>                         | (V) Demo IT Video 💿 | Aggiungi categoria<br>fatturato | Categoria fatturato | сніиді 🛞   |
|----------------------------------------------------|---------------------|---------------------------------|---------------------|------------|
| <ul> <li>Riduci menu</li> <li>Dashboard</li> </ul> | Categorie fatturato | 🔯 Categoria fatturato           | Nome* Dolci         | Madre Food |
| 😙 Articoli 🗸 🗸                                     |                     |                                 | Identificazione     |            |
| √ Finanza 🗸                                        | Nome                |                                 | ID                  |            |
| () Generale ^                                      | ~ Low VAT           |                                 |                     |            |
| Generale<br>Restanical di Javara                   | Food                |                                 |                     |            |
| Aree                                               | Drinks Low VAT      |                                 |                     |            |
| Cassetti dei contanti                              | ✓ Hight VAT         |                                 |                     |            |
| Link alle app                                      | Giftcards           |                                 |                     |            |
| Mappa dei tavoli<br>Utenti                         | Main                |                                 |                     |            |
| Gruppi utenti                                      |                     |                                 |                     |            |
| Dispositivi POS<br>Portate                         |                     |                                 |                     |            |
| Clienti                                            |                     |                                 |                     |            |
| Valuta<br>Categorie fatturato                      |                     |                                 |                     |            |
| Display clienti                                    |                     |                                 |                     |            |
| Traduzioni<br>Tipi di imballaggio                  |                     |                                 |                     |            |
| Servizi di scansione                               |                     |                                 |                     |            |
| Pagamento 🗸                                        |                     |                                 |                     | Salva      |

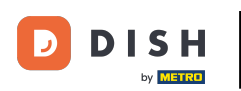

O

Il nuovo sottogruppo di vendita è stato subordinato alla categoria fatturato precedentemente selezionata.

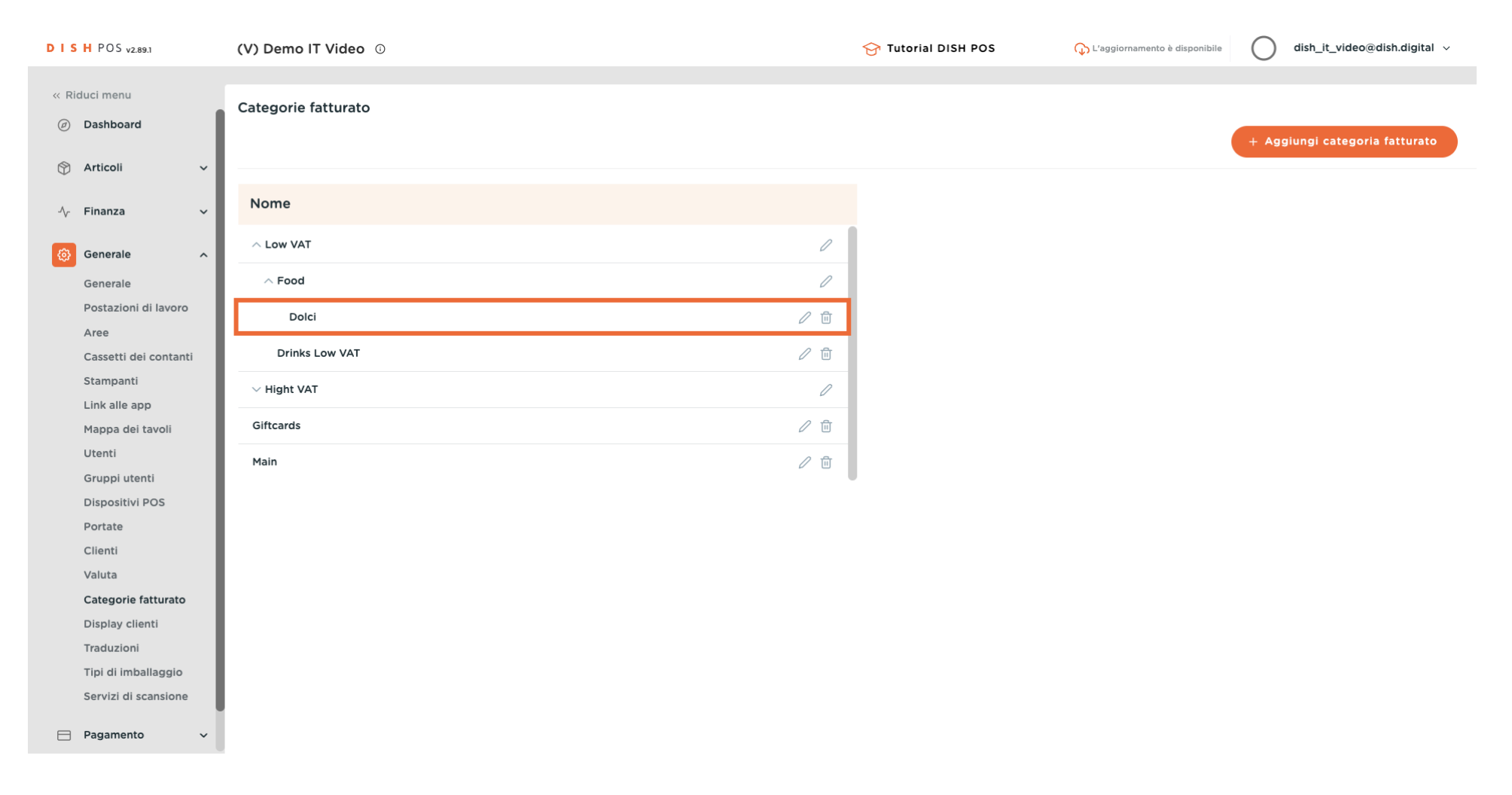

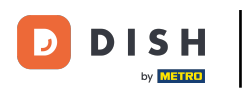

### Se si desidera modificare una categoria fatturato, fare clic sull'icona di modifica.

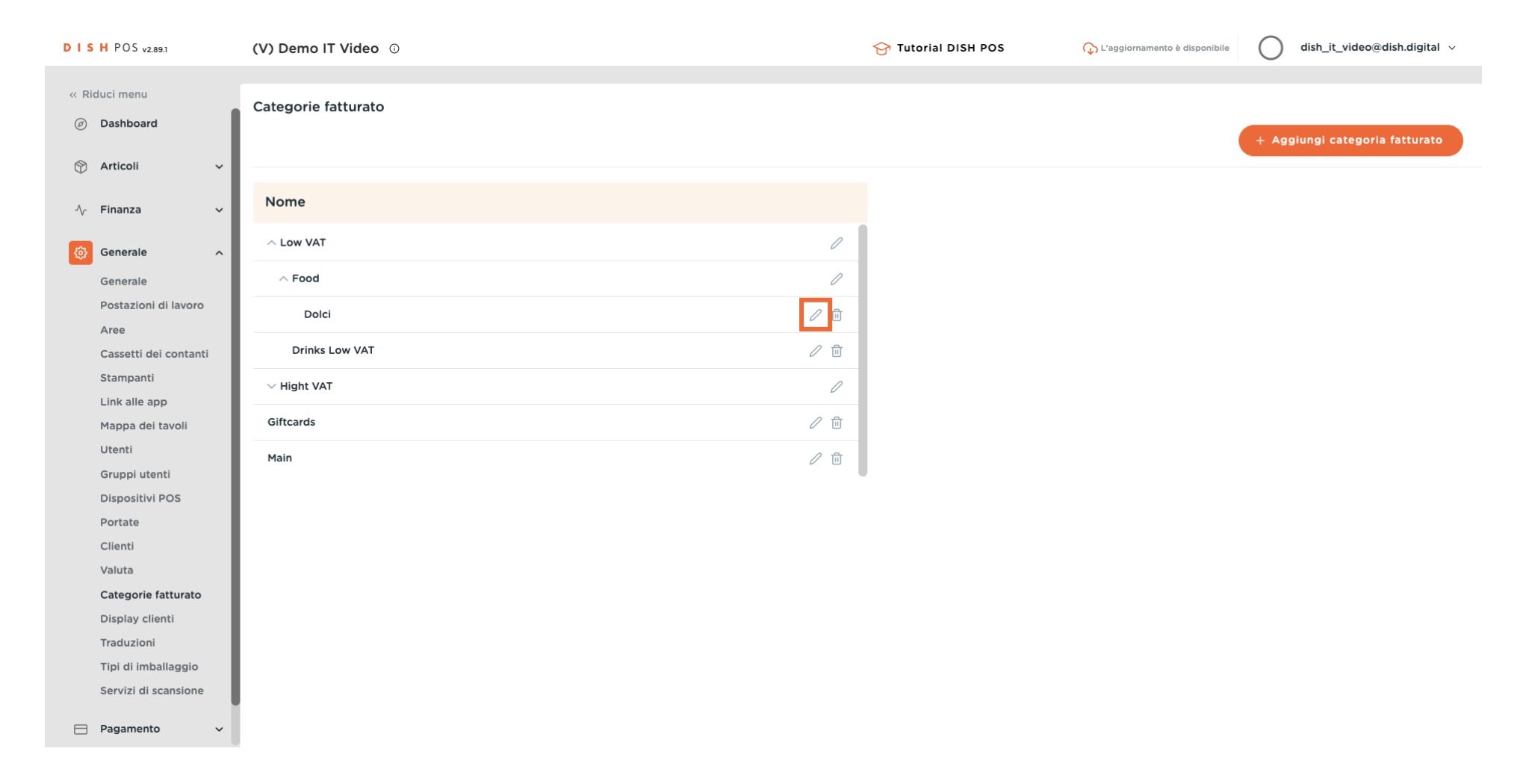

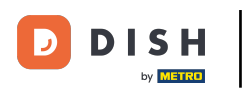

#### Se si desidera eliminare una categoria fatturato, fare clic sul simbolo del cestino.

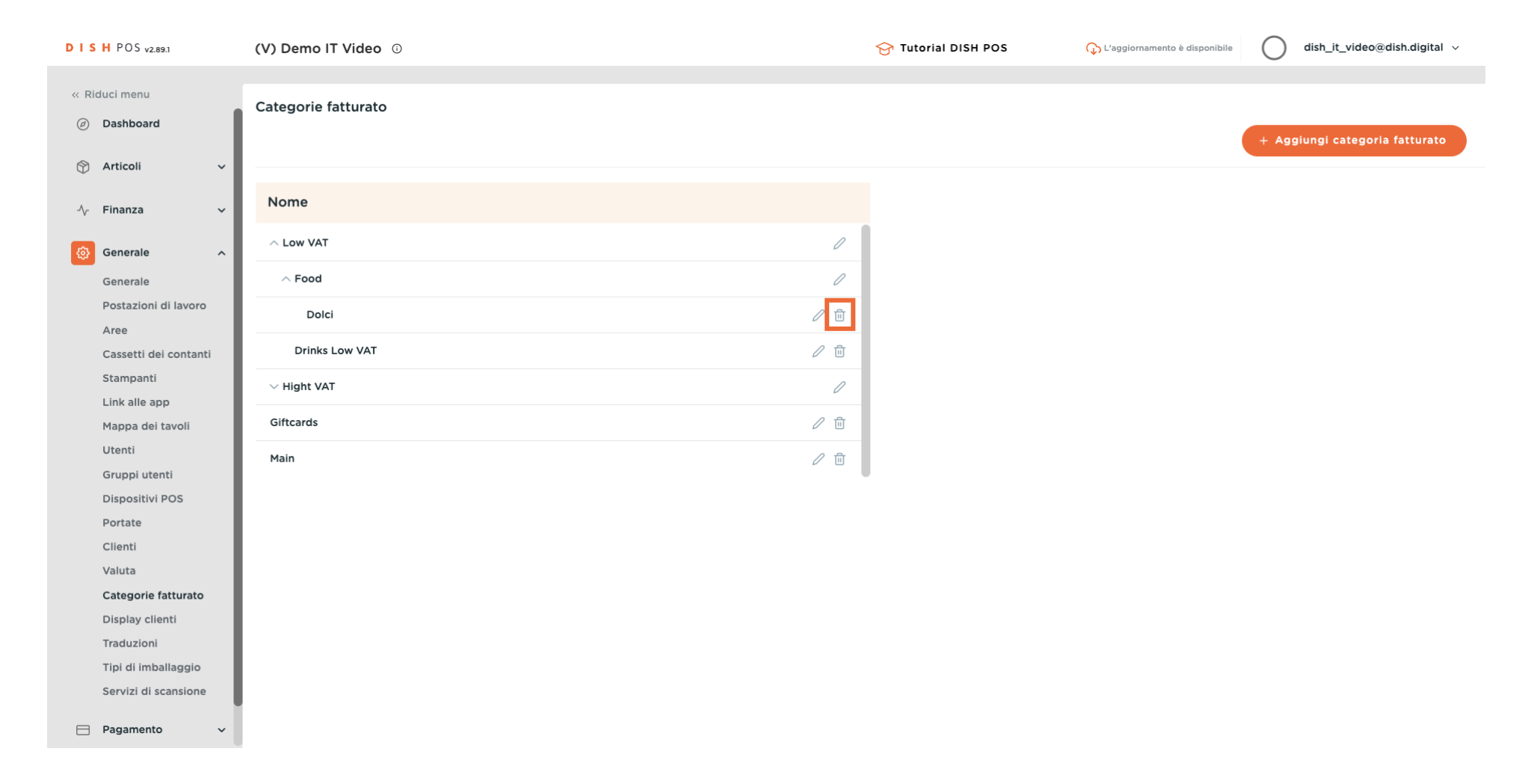

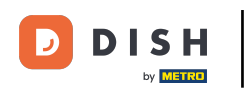

Ð

Per essere sicuri di voler eliminare davvero la categoria fatturato, è necessario confermare questa procedura separatamente. Fare clic su Elimina.

| DISH POS v2.89.1              | (V) Demo IT Video 💿 |                                | 😚 Tutorial DISH POS | C L'aggiornamento è disponibile | dish_it_video@dish.digital ~   |
|-------------------------------|---------------------|--------------------------------|---------------------|---------------------------------|--------------------------------|
| « Riduci menu<br>Dashboard    | Categorie fatturato |                                |                     | (                               | + Aggiungi categoria fatturato |
| ♂ Articoli ✓                  | Nome                |                                |                     |                                 |                                |
| 🚱 Generale 🔨                  | ∧ Low VAT           | P                              |                     |                                 |                                |
| Generale                      | ∧ Food              | 0                              |                     |                                 |                                |
| Postazioni di lavoro          | Dolci               | / 面                            |                     |                                 |                                |
| Cassetti dei contanti         | Drinks Low VAT      | Eliminare la voce selezionata? |                     |                                 |                                |
| Stampanti                     | $\sim$ Hight VAT    |                                |                     |                                 |                                |
| Mappa dei tavoli              | Giftcards           | Annulla                        |                     |                                 |                                |
| Utenti                        | Main                | / ₪                            |                     |                                 |                                |
| Dispositivi POS               |                     |                                |                     |                                 |                                |
| Portate                       |                     |                                |                     |                                 |                                |
| Clienti                       |                     |                                |                     |                                 |                                |
| Valuta<br>Categorie fatturato |                     |                                |                     |                                 |                                |
| Display clienti               |                     |                                |                     |                                 |                                |
| Traduzioni                    |                     |                                |                     |                                 |                                |
| Tipi di imballaggio           |                     |                                |                     |                                 |                                |
| Servizi di scansione          |                     |                                |                     |                                 |                                |
| 😑 Pagamento 🗸 🗸               |                     |                                |                     |                                 |                                |

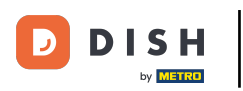

i

#### L'esercitazione è stata completata. Ora sapete come aggiungere e gestire le categorie fatturato.

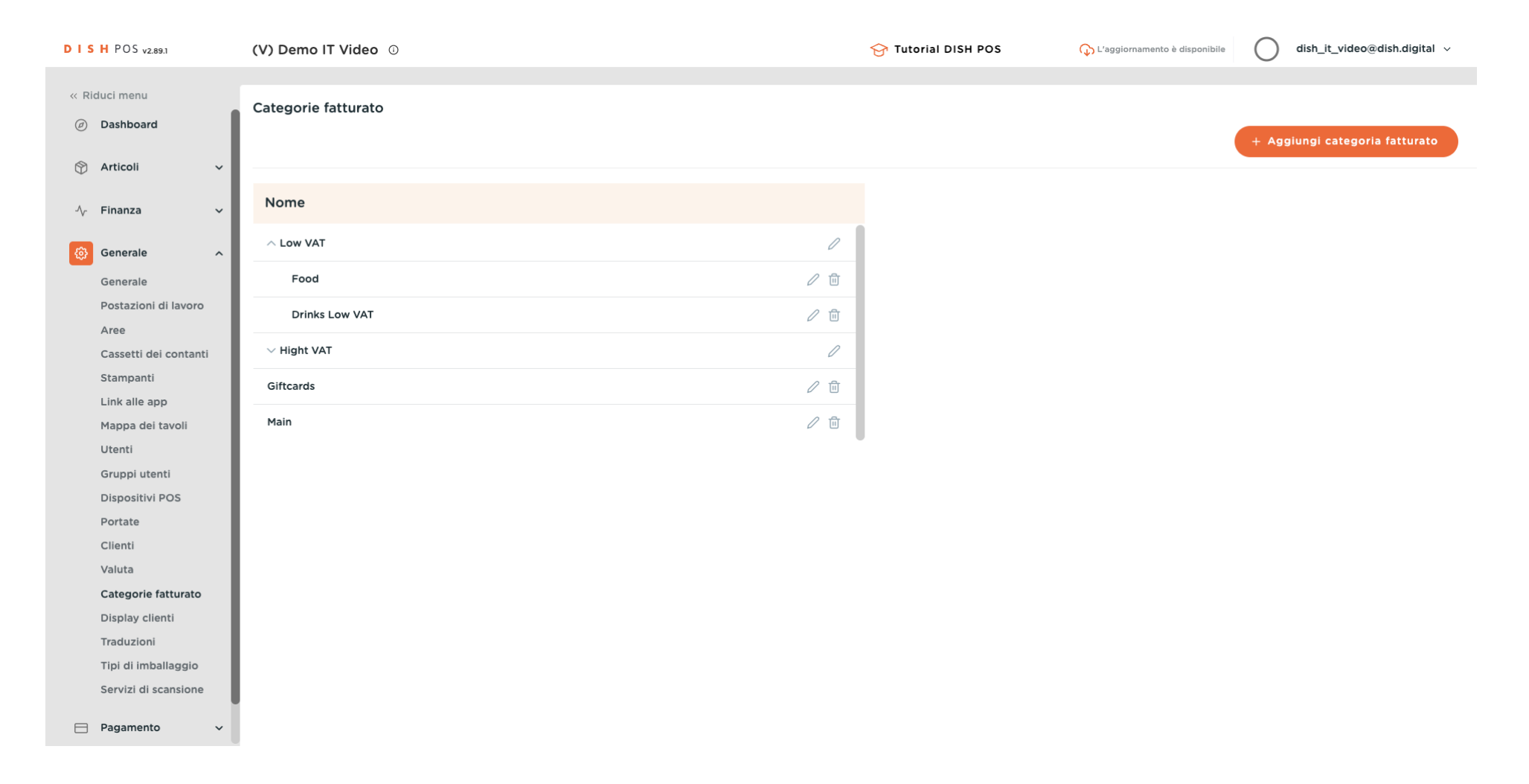

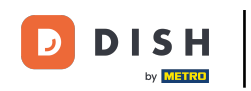

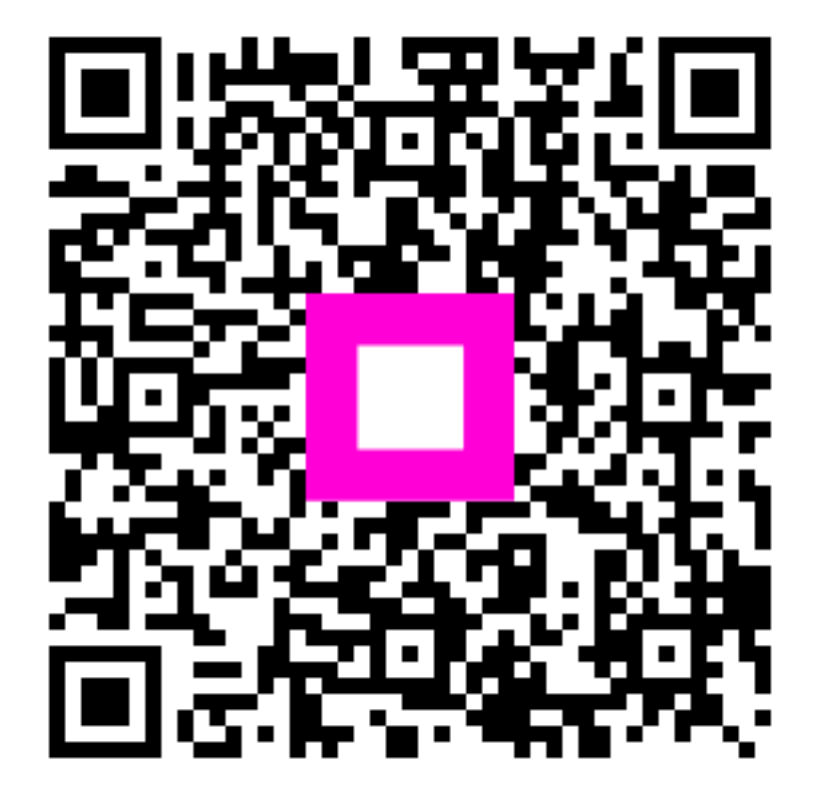

Scansiona per andare al lettore interattivo